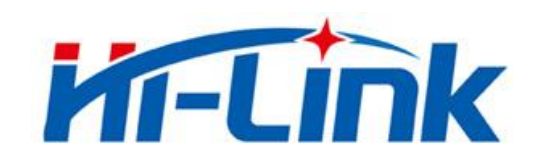

# 深圳市海凌科电子有限公司

# HLK-RM58D 使用说明书

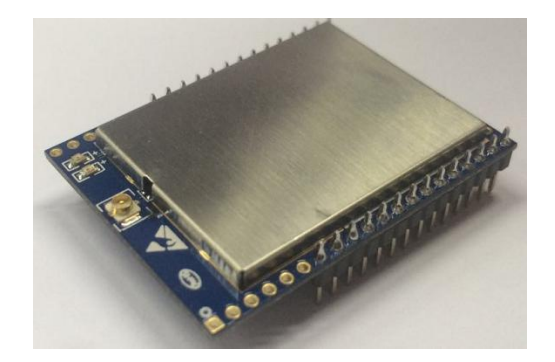

# 目 录

| 1. | 产品简介                                   | 1   |
|----|----------------------------------------|-----|
|    |                                        | 1   |
|    | 1.2 产品特性                               | 1   |
|    | 1.3 产品封装                               | 1   |
|    | 1.4 技术规格                               | 2   |
|    | 1.5 引脚介绍                               | 3   |
| 2. | 功能描述                                   | 4   |
|    | 2.1 wifi 指示灯闪烁描述                       | 4   |
|    | 2.2 wifi 连接状态指示引脚                      | 5   |
|    | 2.3 socket 连接状态指示引脚                    | 5   |
|    | 2.4 一键配网模式                             | 5   |
|    | 2.5 网页配网功能                             | 6   |
|    | 2.6 串口转 WIFI STA                       | 6   |
|    | 2.7 串口转 WIFI AP                        | 7   |
|    | 2.8 串口工作状态转换                           | 7   |
|    | 2.9 串口−网络数据转换                          | 8   |
|    | 2.9.1 模块作为 TCP Server                  | 8   |
|    | 2.9.2 模块作为 TCP Client                  | 8   |
|    | 2.9.3 模块作为 UDP Server                  | 9   |
|    | 2.9.4 模块作为 UDP Client                  | 9   |
|    | 2.10 应用领域                              | 10  |
| 3. | AT 指令使用说明                              | 10  |
|    | 3.1 查询当前模块版本:at+ver                    | 10  |
|    | 3.2 本地端口操作:at+CLport                   | .11 |
|    | 3.3 设置串口:at+uart                       | .11 |
|    | 3.4 设置 DHCP:at+dhcpc                   | .11 |
|    | 3.5 设置 wifi 连接模式:at+netmode            | .11 |
|    | 3.6 设置 tcp 连接模式:at+mode                | 12  |
|    | 3.7 设置模块作为 client 时远端 IP:at+remoteip   | 12  |
|    | 3.8 设置模块作为 client 时远端端口:at+remoteip    | 12  |
|    | 3.9 设置参数提交:at+net_commit               | 12  |
|    | 3.10 系统重启:at+reconn                    | 13  |
|    | 3.11 设置模块的 ssid 和密码:at+wifi_conf       | 13  |
|    | 3.12 设置 socket 连接协议:at+remotepro       | 13  |
|    | 3.13 设置网络连接参数: at+net_ip               | 13  |
|    | 3.14 查询 STA 模式网络连接状态: at+wifi_ConState | 13  |
|    | 3.15 设置蓝牙名称:at+ble_name                | 14  |
|    | 3.16 查询模块 MAC 地址:at+Get_MAC            | 14  |
|    | 3.18 配置软件说明                            | 14  |
| 4. | 升级介绍                                   | 15  |
|    | 4.1 串口升级方法介绍                           | 16  |
|    |                                        |     |

|    | 4.1.2 开始升级    | 17 |
|----|---------------|----|
|    | 4.2 网络升级方法介绍  | 17 |
|    | 4.2.1 连接路由器   | 17 |
|    | 4.2.2 查找模块 ip | 17 |
|    | 4.2.3 程序升级    | 18 |
| 5. | 恢复出厂设置方法      | 19 |
| 6. | 蓝牙数据透传        | 19 |
| 7. | 附录 A 文档修订记录   | 22 |
|    |               |    |

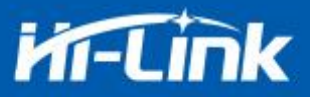

### 1. 产品简介

#### 1.1 概述

HLK-RM58 是海凌科电子推出的低成本嵌入式 UART-WIFI (串口-无线网)模块。

本产品是基于通过串行接口的符合网络标准的嵌入式模块,内嵌 TCP/IP 协议栈,能够实现用户串口-无线网(WIFI)之间的转换。

通过 HLK-RM58D 模块, 传统的串口设备在不需要更改任何配置的情况下,即可通过 Internet 网络传输自己的数据,为用户的串口设备通过网络传输数据提供完整快速的解决方案。

#### 1.2 产品特性

- 相容 IEEE 802.11 a/b/g/n
- 专用的高性能 32-bit RISC CPU
- 在 2.4 GHz 频带支持 20 MHz 与 40MHz 频宽
- 单频 1T1R 模式,数据速率高达 150Mbps
- 支持2.4g/ 5 GHz 频段,双频 1T1R
- 支持STA/AP 两种工作模式
- 内置TCP/IP协议栈
- 支持丰富的AT指令
- 支持一键配置智能联网功能
- 支持无线升级(OTA)
- 5V单电源供电,功耗小
- GPI0引脚多
- 串口透传速度快

#### 1.3 产品封装

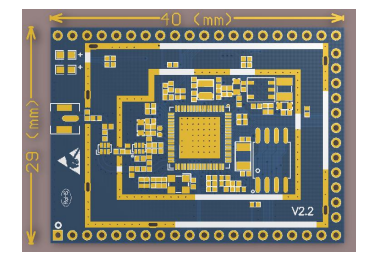

图 1 HLK-RM58D 封装大小

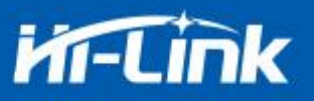

## 1.4 技术规格

| 雄士   | 型号              | HLK-RM58D                               |  |
|------|-----------------|-----------------------------------------|--|
| 侠贞   | 封装              | 直插                                      |  |
|      | 无线标准            | IEEE 802.11 a/b/g/n                     |  |
|      | 频率范围            | 2.412GHz-2.484GHz 5.180GHz-5.825GHz     |  |
|      |                 | 802.11b: +16 +/-2dBm (@11Mbps)          |  |
|      | 发射功率            | 802.11g: +14 +/-2dBm (@54Mbps)          |  |
|      |                 | 802.11n: +13 +/-2dBm (@HT20,HT40- MCS7) |  |
|      |                 | 802.11a: +15 +/-2dBm (@HT40,MCS7)       |  |
| 无线参数 |                 | 802.11b: -88.4 dBm (@11Mbps ,CCK)       |  |
|      | 按收目标中           | 802.11g: -75.7dBm (@54Mbps, OFDM)       |  |
|      | <b>按</b> 收灭 敬 度 | 802.11n: -73.6dBm (@HT20, MCS7)         |  |
|      |                 | 802.11a: -75.0 dBm (@MCS7)              |  |
|      |                 | 外置: 贴片焊盘                                |  |
|      | 天线形式            | 外置: I-PEX 连接器                           |  |
|      |                 | 内置: 无内置天线                               |  |
|      | 硬件接口            | UART, IIC, PWM, GPIO, SPI               |  |
|      | 工作电压            | 5V                                      |  |
|      | GPIO驱动能力        | Max: 16ma                               |  |
|      | 工作电流            | 持续发送下=>                                 |  |
| 硬件参数 |                 | 十均值: ~100mA,峰值: 120mA 正常模式下=>           |  |
|      |                 | 平均: ~100mA,峰值: 110mA                    |  |
|      |                 |                                         |  |
|      | 工作温度            | -40℃~80℃                                |  |
|      | 存储环境            | 温度: <40℃,相对湿度: <90%R.H.                 |  |
| 串口诱传 | 传输速率            | 110-921600bps                           |  |
|      | TCP Client      | 2个                                      |  |
|      | 无线网络类型          | STA/AP                                  |  |
|      | 安全机制            | WEP/WPA-PSK/WPA2-PSK                    |  |
| 软件参数 | 加密类型            | WEP64/WEP128/TKIP/AES                   |  |
|      | 固件升级            | 无线升级,串口升级                               |  |
|      | 网络协议            | IPv4, TCP/UDP                           |  |
|      | 用户配置            | AT+指令集, smart config智能配置                |  |

### 表格 1 产品技术规格

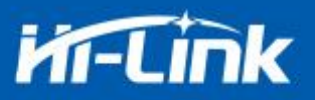

## 1.5 引脚介绍

|    |        | 表格 2   | 模块引脚接口                                        |  |
|----|--------|--------|-----------------------------------------------|--|
| 引脚 | 功能     | 方向     | Description                                   |  |
| 1  | NC     |        | NC                                            |  |
| 2  | NC     |        | NC                                            |  |
| 3  | NC     |        | NC                                            |  |
| 4  | NC     |        | NC                                            |  |
| 5  | NC     |        | NC                                            |  |
| 6  | NC     |        | NC                                            |  |
| 7  | VDD_5V | Р      | 5V输入                                          |  |
| 8  | GND    | Ground | GND                                           |  |
| 9  | NC     |        | NC                                            |  |
| 10 | 3V3    | Р      | 对外供电脚: 3.3V@ 200mA                            |  |
| 11 | NC     |        | NC                                            |  |
| 12 | NC     |        | NC                                            |  |
| 13 | NC     |        | NC                                            |  |
| 14 | NC     |        | NC                                            |  |
| 15 | NC     |        | NC                                            |  |
| 16 | GPIO0  | I/O    | ESO引脚, 拉低1秒, 串口0进入AT命令模式<br>拉低≥8秒, 恢复出厂默认参数设置 |  |
| 17 | NC     |        | NC                                            |  |
| 18 | NC     |        | NC                                            |  |
| 19 | NC     |        | NC                                            |  |
| 20 | NC     |        | NC                                            |  |
| 21 | NC     |        | NC                                            |  |
| 22 | NC     |        | NC                                            |  |
| 23 | NC     |        | NC                                            |  |
| 24 | NC     |        | NC                                            |  |
| 25 | NC     |        | NC                                            |  |
| 26 | NC     |        | NC                                            |  |
| 27 | NC     |        | NC                                            |  |
| 28 | NC     |        | NC                                            |  |
| 29 | NC     |        | NC                                            |  |
| 30 | NC     |        | NC                                            |  |
| 31 | NC     |        | NC                                            |  |

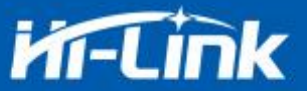

| 32 | NC        |        | NC                           |  |
|----|-----------|--------|------------------------------|--|
| 33 | NC        |        | NC                           |  |
| 34 | NC        |        | NC                           |  |
| 35 | GPIO59    |        | SOCKET连接状态指示                 |  |
| 36 | GPIO58    |        | WIFI连接状态指示                   |  |
| 37 | NC        |        | NC                           |  |
| 38 | UART_RXD0 |        | 串口0输入,用于透传和at指令设置            |  |
| 39 | UART_TXD0 |        | 串口0输出,用于透传和at指令设置,启动时需要拉低或悬空 |  |
| 40 | UART_RXD1 |        | 串口1输入                        |  |
| 41 | NC        |        | NC                           |  |
| 42 | SYS_RST_N | I      | RST引脚,模块复位,低电平有效,复位时间≥500ms  |  |
| 43 | NC        |        | NC                           |  |
| 44 | UART_TXD1 |        | 串口1输出                        |  |
| 45 | NC        |        | NC                           |  |
| 46 | VDD_5V    | Р      | 5V输入                         |  |
| 47 | NC        |        | NC                           |  |
| 48 | NC        |        | NC                           |  |
| 49 | GPIO33    |        | Wifi指示灯                      |  |
| 50 | GND       | Ground | 地                            |  |
| 51 | NC        |        | NC                           |  |
| 52 | NC        |        | NC                           |  |

注: NC 引脚不可接地处理

### 2. 功能描述

HLK-RM58D 支持串口转 WIFI STA,串口转 WIFI AP 模式。

#### 2.1 wifi 指示灯闪烁描述

模块在不同的模式通过 led 指示灯闪烁表示,从而可以快速方便知道模块运行状态,模块 的 WiFi 指示灯主要有一下几种状态:

1).wifi指示灯周期性两闪:表示模块处于一键配网模式

2). wifi 指示灯周期性三闪:表示模块处于 sta 模式, 且尚未连接上目标 ap 热点

3).wifi 指示灯周期性四闪:表示模块处于 2.4g 的 ap 模式,但不能表示是否有 sta client 设备连接上来

4).wifi 指示灯周期性五闪:表示模块处于 5.8g 的 ap 模式,但不能表示是否有 sta client 设备连接上来

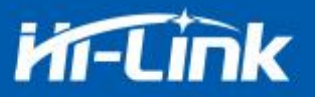

5). wifi 指示灯快闪:表示模块处于 sta 的模式,并连接上了 wifi 热点,当有数据传输的 时候模块 1ed 会快速闪烁

#### 2.2 wifi 连接状态指示引脚

GPI058 引脚作为模块 sta 模式 wifi 连接状态的指示引脚,当模块的 wifi 连接上路由器后, GPI058 会输出高电平,否则输出低电平,其他模式均输出低电平。

#### 2.3 socket 连接状态指示引脚

GPI059 引脚作为模块 socket 的连接状态的指示引脚,当 socket 连接成功后,GPI059 输出高电平,否则输出低电平。

#### 2.4 一键配网模式

对于 IOT wifi 模块,基于成本和性能考虑,并没有类似手机一样有触摸屏交互接口, 用户可以在手机看到 ap 列表,点击输入密码,就可以连上网络,那怎么办? 一键配置是 wifi 模块在混杂模式下(可以抓取空中所有的 802.11 帧), APP 通过 UDP 广播或者组 播通过一定的编码规则将 SSID 和密码发给 wifi 模块,模块解析出来,然后连接路由器。

安装安卓 app HLK-TCPdemo, 然后选择配置联网,选择 elian 模式,然后再选择 V5,输入密码,点击开启配置后开始配置,当配网连接成功后,模块会由双闪变为快闪,表示联网成功。

| Elian     | AirKiss |
|-----------|---------|
| WIFI-mark |         |
| 青输入密码     |         |
| () V1     | v5      |
|           | 开启配置    |
|           | 停止配置    |
|           |         |
|           |         |
|           |         |

图 2 一键配网

模块在一键配网的时候,需要把模块设置到一键配网的模式,可以使用串口配置工具把模

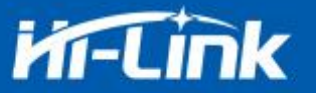

#### 块设置成一键配网模式。

| 待发送命令                                                                                                    | COM11 ▼ 搜索模切                                                                                          | e l                        |
|----------------------------------------------------------------------------------------------------|----------------------------------------------------------------------------------------------------|----------------------------|
| at+oncpc=1<br>at+net_jp=0.0.0.0,0.0.0.0,0.0.0<br>at+net_dns=0.0.0.0,0.0.0.0<br>at+remotepro=tcp<br>at+mode=server                                                           |                                                                                                    |                            |
| st+remotep=192.168.11.245<br>st+remotep=24.268.11.245<br>st+remotep=24.268.11.245<br>st+remoter=0<br>st+Uneout=0<br>st+uart=115200,8,n,1<br>st+uart=commit=1<br>st+reconn=1 | 网络协议选择       「CP路务器       「UP服务器       「UP席务器       「JD端IP       「192.168.11.245       端口       [8080 | 无线参数<br>网络名称<br>加密方式<br>密钥 |
|                                                                                                    | 本地端口                                                                                                  | 液将率 [11.                   |
|                                                                                                    |                                                                                                    |                            |
|                                                                                                    | 「<br>戸<br>月用DHCP<br>网络参数                                                                              |                            |
|                                                                                                    | <ul> <li>         「戸自用DHCP</li></ul>                                                                  | , 0                        |
|                                                                                                    | ✓ 自用DHCP<br>────────────────────────────────────                                                      | . 0                        |
|                                                                                                    | ✓ 自用DHCP<br>网络参数<br>本地平 ○ · ○ · ○<br>子 阿擁码 ○ · ○ · ○<br>网接 ○ · ○ · ○                                  | · 0<br>· 0                 |

图 3 设置成一键配网模式

## 2.5 网页配网功能

当模块处于 ap 模式的时候, 在浏览器上输入 192. 168. 16. 254, 然后输入账号和密码 admin, 就可以进入网页设置界面。(默认出厂固件不支持)

| Mi-Link                |         |            |
|------------------------|---------|------------|
| Settings               |         |            |
|                        | Current | Updated    |
| Network Mode           | 1       | Smart C 🔹  |
|                        | Current | Updated    |
| Baudrate               | 115200  | 115200     |
| Data Width             | 8       | 8 •        |
| Parity                 | n       | NONE       |
| Stop Bit               | 1       | 1          |
| Socket Protocol Type   | 1       | Tcp Server |
| Locale Port            | 0       | O          |
| Packet Framing Lenth   | 200     | 200        |
| Packet Framing Timeout | 100     | 100        |

图 4 模块网页设置界面

当模块处于 sta 的模式的时候,在浏览器上输入模块的 ip,即可访问模块的网页设置功能。

## 2.6 串口转 WIFI STA

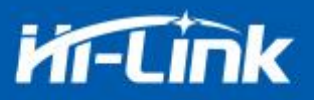

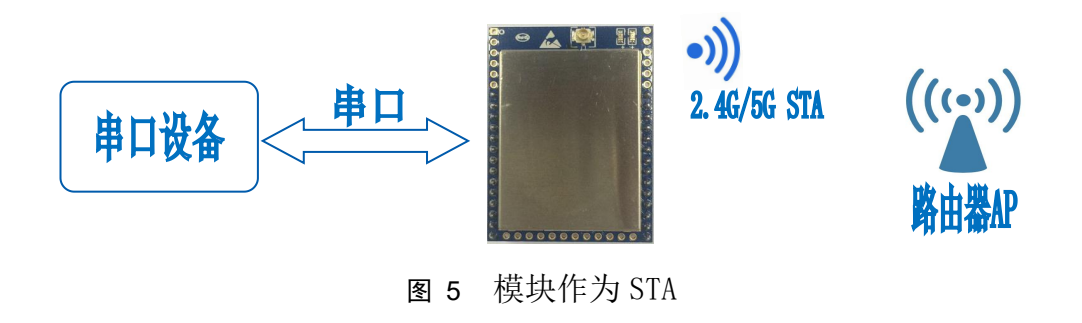

模块把设备的串口数据转换成 wifi 数据,以达到设备联网的目的。

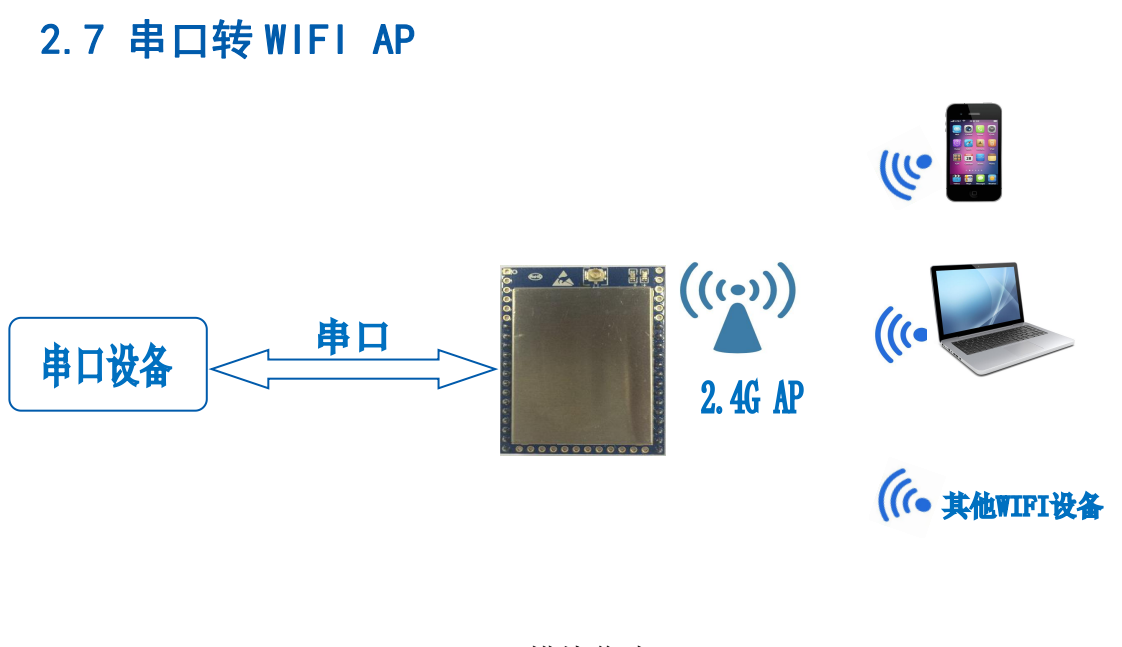

图 6 模块作为 ap

在 AP 模式下,手机,PC 或其他的 wifi 设备可以通过 wifi 连接到 RM58D 模块上,串口设备可以通过 RM58D 模块和其他的 wifi 设备进行数据的传输。

## 2.8 串口工作状态转换

HLK-RM58D 上电后,默认就是透传模式,通过拉低引脚 ESO (GPI00) 的时间大于 50ms 进入

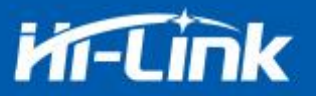

at 指令模式,模块会将收到的数据当作是 at 指令进行处理,发送 at 指令让模块进入透传模式,在网络连接上后,串口接收到的数据都将作为透传数据进行传输。

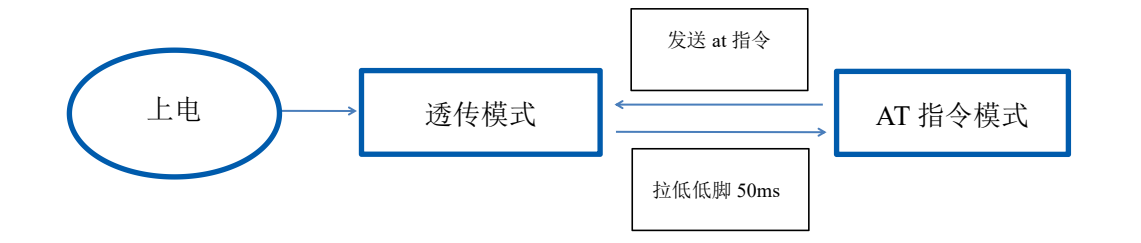

图 7 串口工作模式转换

### 2.9 串口-网络数据转换

#### 2.9.1 模块作为 TCP Server

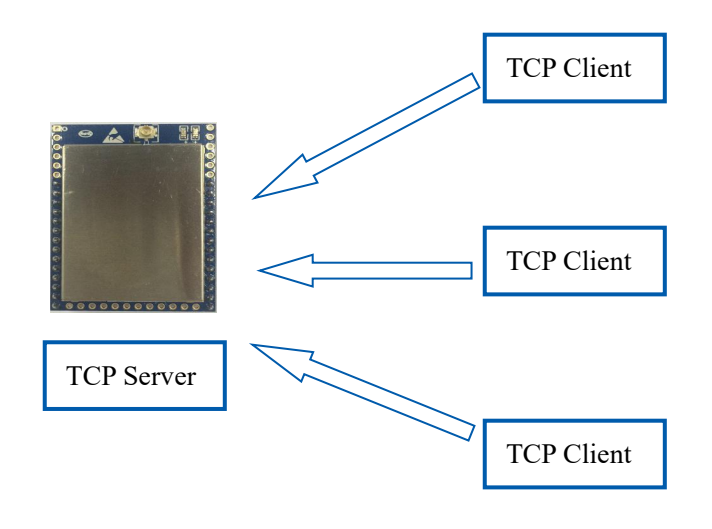

图 8 TCP Server

该模式下,模块监听指定的端口,等待 TCP Client 连接,连接上后,所有 TCP 数据直接发送到串口端,串口端的数据发送到所有的 TCP Client 端,当模块作为 TCP Server 的时候,最多支持 2 个 TCP Client 连接上 TCP Server。

## 2.9.2 模块作为 TCP Client

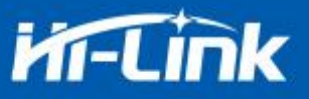

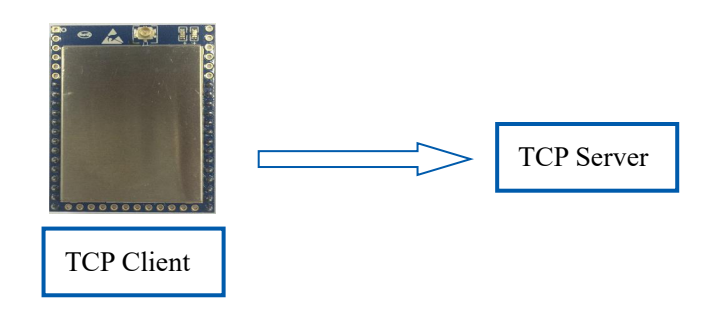

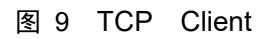

在该模式下,模块会主动去连接指定的 IP,端口,所有的 TCP Server 端发送来的数据直 接发送到串口端,串口端的数据发送到 TCP Server 端。异常的网络断开会导致模块主动重连。

## 2.9.3 模块作为 UDP Server

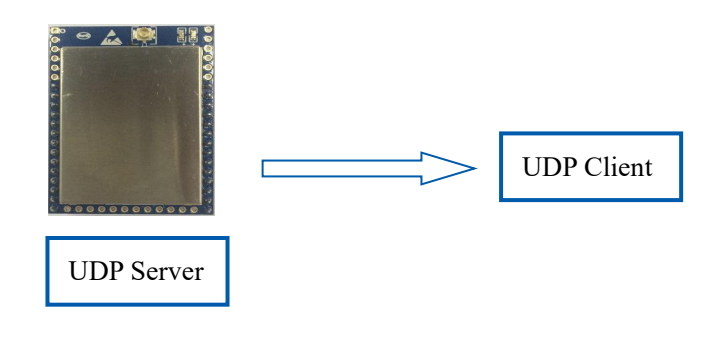

图 10 UDP Server

在该模式下,模块打开本地的指定端口,一旦收到发往该端口的数据,模块会将数据发到 串口,并记录远端的 ip,端口。模块只会记录最后一次连接上的远端信息,串口发送的数据会 直接发送到已记录的远端 ip,端口上。

### 2.9.4 模块作为 UDP Client

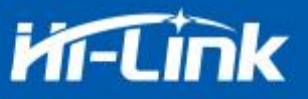

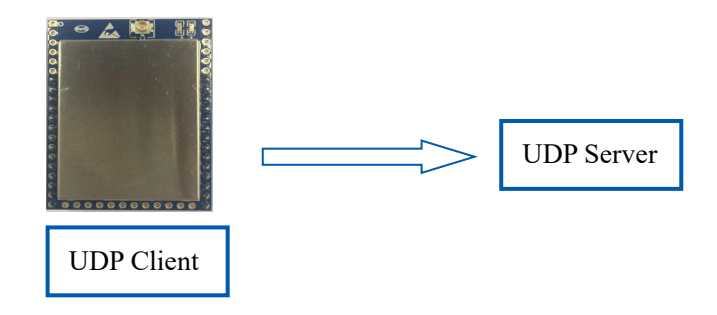

#### 图 11 UDP Client

在该模式下,模块直接将串口数据发送到指定的 ip,端口,从服务器返回的数据将会发送到串口。

#### 2.10 应用领域

- ♦ 智能家居;
- ◆ 仪器仪表;
- ◆ Wi-Fi 远程监控/控制;
- ◆ 玩具领域;
- ◆ 彩色 LED 控制;
- ◆ 消防、安防智能一体化管理;
- ◆ 智能卡终端,无线 POS 机,手持设备等。

### 3. AT 指令使用说明

指令格式: 在 AT 指令模式下,可以通过串口的 AT 指令对系统进行配置,指令格式如下: at+[command]=[value],[value],[value].....

所有的命令以"at"开始,"\r"结束,如果命令没有以这种格式封装,将不进行处理, 根据不同命令模块将返回不同的返回值。

例如: "at+ver=?"

模块将返回: HLK-RM58D(V1.00(Nov 30 2017))

查询指令格式:

at+[command]=?

#### 3.1 查询当前模块版本:at+ver

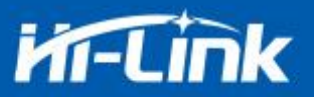

语法规则:

| 命令类型 | 语法       | 返回和说明                                     |
|------|----------|-------------------------------------------|
| 执行命令 | at+ver=? | at+ver=HLK-RM58D(V1.00(Nov 30 2017)):当前版本 |

## 3.2 本地端口操作:at+CLport

| 命令类型 | 语法             | 返回和说明                                      |
|------|----------------|--------------------------------------------|
|      | at+CLport=8080 | at+CLport=8080<br>Ok<br>说明: 把本地端口设置为8080端口 |
| 执行命令 | 命令             | at+CLport=?                                |
|      | at+CLport=?    | 8080                                       |
|      |                | 说明: 查询本地端口                                 |

## 3.3 设置串口:at+uart

| 命令类型 | 语法                   | 返回和说明                                   |
|------|----------------------|-----------------------------------------|
| 执行命令 | at+uart=115200,8,n,1 | at+uart=115200,8,n,1<br>Ok<br>说明:设置串口参数 |
| 查询命令 | at+uart=?            | at+uart=?<br>115200,8,n,1<br>说明: 查询串口参数 |

## 3.4 设置 DHCP:at+dhcpc

| 命令类型 | 语法         | 返回和说明                                          |
|------|------------|------------------------------------------------|
| 执行命令 | at+dhcpc=1 | at+dhcpc=1<br>ok                               |
| 查询命令 | at+dhcpc=? | at+dhcpc=?<br>1<br>说明: 1: dhcp模式, 0: static ip |

## 3.5 设置 wifi 连接模式:at+netmode

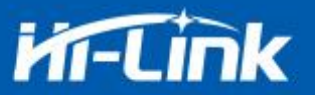

| 命令类型 | 语法           | 返回和说明                                                                |
|------|--------------|----------------------------------------------------------------------|
| 执行命令 | at+netmode=3 | at+netmode=3<br>Ok<br>说明:设置模块为ap模式                                   |
| 查询命令 | at+netmode=? | at+netmode=?<br>3<br>说明: 1:一键配网 2: sta模式, 3:2.4G ap模式<br>4:5.8G ap模式 |

## 3.6 设置 tcp 连接模式:at+mode

| 命令类型 | 语法             | 返回和说明                                              |
|------|----------------|----------------------------------------------------|
| 执行命令 | at+mode=client | at+mode=client<br>Ok<br>说明:设置模块为客户端模式              |
| 查询命令 | at+mode=?      | at+mode=?<br>client<br>说明: client: 客户端 server: 服务端 |

## 3.7 设置模块作为 client 时远端 IP:at+remoteip

| 命令类型 | 语法                         | 返回和说明                                           |
|------|----------------------------|-------------------------------------------------|
| 执行命令 | at+remoteip=192.168.11.102 | at+remoteip=192.168.11.102<br>ok<br>说明:设置模的远端ip |
| 查询命令 | at+remoteip=?              | at+remoteip=?<br>192.168.11.102<br>说明: 查询远端ip   |

## 3.8 设置模块作为 client 时远端端口:at+remoteip

| 命令类型 | 语法                 | 返回和说明                                   |
|------|--------------------|-----------------------------------------|
| 执行命令 | at+remoteport=1234 | at+remoteport=1234<br>ok<br>说明:设置模块远端ip |
| 查询命令 | at+remoteport=?    | at+remoteport=?<br>1234<br>说明: 查询远端ip   |

## 3.9 设置参数提交:at+net\_commit

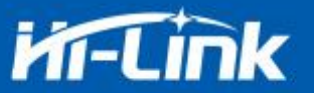

| 命令类型 | 语法              | 返回和说明                              |
|------|-----------------|------------------------------------|
| 执行命令 | at+net_commit=1 | at+net_commit=1<br>Ok<br>说明:提交设置参数 |

## 3.10 系统重启:at+reconn

| 命令类型 | 语法          | 返回和说明                  |
|------|-------------|------------------------|
| 执行命令 | at+reconn=1 | at+reconn=1<br>说明:系统重启 |

## 3.11 设置模块的 ssid 和密码:at+wifi\_conf

| 命令类型 | 语法                                          | 返回和说明                                                            |
|------|---------------------------------------------|------------------------------------------------------------------|
| 执行命令 | at+wifi_conf=HI-LINK_5FE8,n<br>one,12345678 | at+wifi_conf=HI-LINK_5FE8,none,12345678<br>ok<br>说明:设置模块的ssid和密码 |
| 查询命令 | at+wifi_conf=?                              | at+wifi_conf=?<br>HI-LINK_5FE8,none,12345678<br>说明:查询模块的ssid和密码  |

## 3.12 设置 socket 连接协议:at+remotepro

| 命令类型 | 语法               | 返回和说明                                         |
|------|------------------|-----------------------------------------------|
| 执行命令 | at+remotepro=tcp | at+remotepro=tcp<br>ok<br>说明:设置模块socket协议为tcp |
| 查询命令 | at+remotepro=?   | at+remotepro=?<br>tcp<br>说明:查询模块socket连接协议    |

## 3.13 设置网络连接参数: at+net\_ip

| 命令类型 | 语法                          | 返回和说明                                                 |
|------|-----------------------------|-------------------------------------------------------|
| 执行命令 | at+net_ip=192.168.16.254,2  | at+net_ip=192.168.16.254,255.255.255.0,192.168.16.254 |
|      | 55.255.255.0,192.168.16.254 | 说明:设置模块的ip,gateway,dns                                |
|      |                             | at+net_ip=?                                           |
| 查询命令 | at+net_ip=?                 | 192.168.16.254,255.255.255.0,192.168.16.254           |
|      |                             | 说明:查询模块的ip,gateway,dns                                |

## 3.14 查询 STA 模式网络连接状态: at+wifi\_ConState

| 命令类型 | 语法                 | 返回和说明                                 |
|------|--------------------|---------------------------------------|
|      |                    | at+wifi_ConState=?                    |
| 查询命令 | at+wifi_ConState=? | Disconnected                          |
|      |                    | 说明:在sta模式,模块wifi没有连接,Connected表示网络已连接 |

#### 第 13 页 / 共 22 页

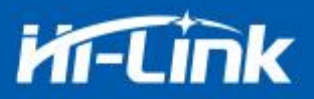

### 3.15 设置蓝牙名称: at+ble\_name

| 命令类型 | 语法                | 返回和说明               |
|------|-------------------|---------------------|
|      |                   | at+ble_name=aaaaa   |
| 执行命令 | at+ble_name=aaaaa | ok                  |
|      |                   | 说明: 设置模块的蓝牙名称为aaaaa |
|      |                   | at+ble_name=?       |
| 查询命令 | at+ble_name=?     | аааааа              |
|      |                   | 说明:查询模块的蓝牙名称为aaaaa  |

## 3.16 查询模块 MAC 地址:at+Get\_MAC

| 命令类型                                 | 语法                | 返回和说明             |
|--------------------------------------|-------------------|-------------------|
| 查询命令 at+Get_MAC=?<br>40:D6:3C:15:5F: | at+Get MAC=?      | at+Get_MAC=?      |
|                                      | 40:D6:3C:15:5F:E8 | 40:D6:3C:15:5F:E8 |
|                                      |                   | 说明:查询模块mac地址      |

## 3.18 配置软件说明

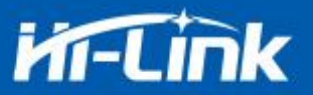

| 待发送命令                                                                                            | COM11 2 	 搜索模块                                                   |
|--------------------------------------------------------------------------------------------------|------------------------------------------------------------------|
| t+netmode=2<br>t+dhcpc=1<br>t+remoteip=192.168.11.245<br>t+remoteport=8080                       | □ 工作模式选择<br>□ C Smart C 3 ○ 无线网卡模式 ○ 无线AP模式(2.4G) ○ 无线AP模式(5.8G) |
| t+menotepro=tcp<br>t+tmeout=0 1<br>t+mode=server 1<br>t+uart=115200,8,n,1<br>t+uart=115200,8,n,1 | 网络协议选择     无线参数       ① TCP服务器     网络名称       ① TCP客户端 5     4   |
| t+reconn=1                                                                                       | C UDP服务器     加密方式     ▼       C UDP客户端     密钥                    |
| 令执行与回复                                                                                           | 192.168.11.245                                                   |
| 11                                                                                               | 端口<br>8080<br>本地端口<br>校验位 <sup>NONE</sup> ↓ 停止位 1 ↓              |
|                                                                                                  | ✓ 启用OHCP<br>网络参数<br>本地IP                                         |
|                                                                                                  | 子网掩码                                                             |
|                                                                                                  | 网关                                                               |
| 用户参数保存区<br>User0 S User1 S                                                                       | DNS                                                              |
| User2 S User3 S                                                                                  | 提交配置 查询配置 透传模式 恢复出厂                                              |
|                                                                                                  | 7 8 9 10                                                         |

图 12 串口配置界面

- 1: 待发送命令窗口
- 2: 串口号选择
- 3: 工作模式选择
- 4: wifi 名称和密码
- 5: 网络协议选择
- 6: 串口参数
- 7: 提交配置
- 8: 查询配置
- 9: 进入透传模式
- 10:恢复出厂设置
- 11: 串口返回命令

## 4. 升级介绍

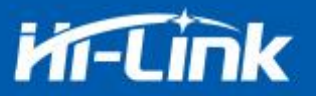

海凌科 HLK-RM58D 模块升级可以通过串口进行升级,也可以通过网络进行升级,根据现场 环境选择合适的升级方法。

#### 4.1 串口升级方法介绍

在升级文件夹里面有一个 img 文件,升级软件主要读取里面的文件进行升级;在 img 文件 夹里面有三个文件,其中 HLK-RM58S. img 和 HLK-RM58S(b. 1.00.120180611182552). img 文件内 容相同,只有文件名不同,HLK-RM58S(b. 1.00.120180611182552).txt 记录的是这个固件的默 认参数;而"HLK-RM58S(b. 1.00.120180611182552)"是固件的版本号,当模块运行此固件后 查询的版本号和此版本号相同,每个固件都有唯一的版本号,由编译系统自动生成;当有新固 件需要升级的时候,把新的文件覆盖这三个文件即可。

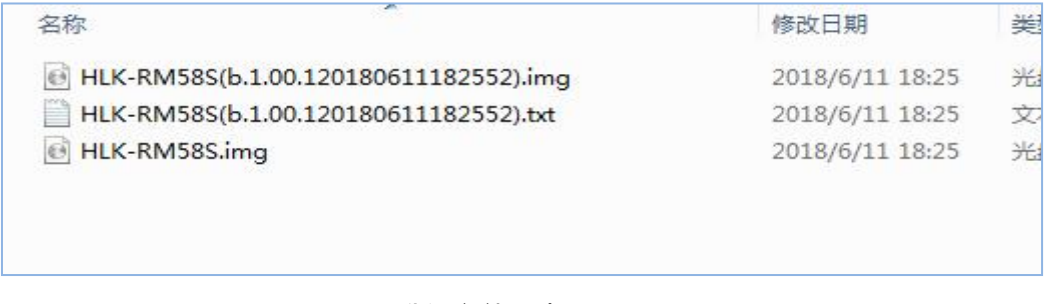

#### 图 13 升级文件列表

#### 4.1.1 打开串口升级软件

打开串口升级软件 HLK-RM58S\_uart\_N9.exe,输入小写字符串 c,选择串口端口号,通过数字键 1,2,3,4 选择对应的波特率

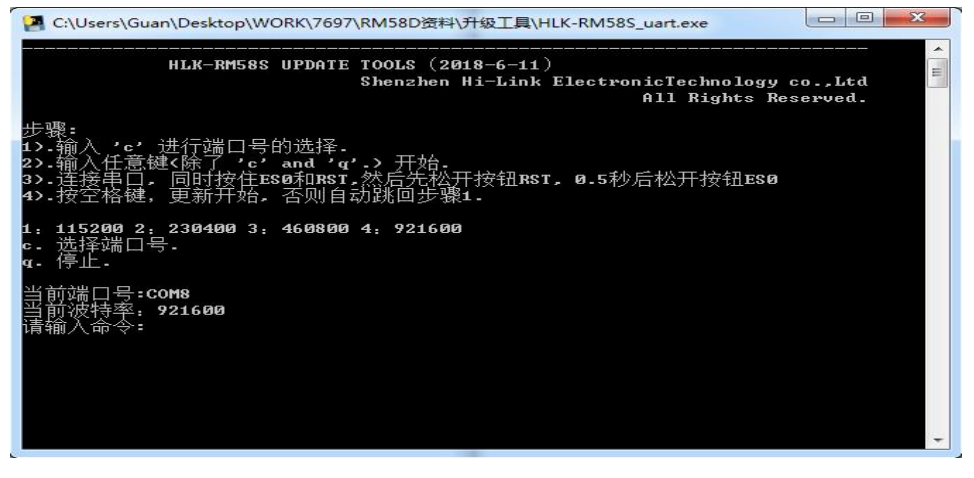

#### 图 14 串口升级界面

第16页/共22页

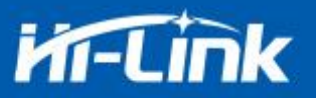

#### 4.1.2 开始升级

输入空格键,然后同时按住 ES0(GPIO0)和 RST(SYS\_RST\_N)按钮,然后先松开按钮 RST,0.5s 后松开按钮 ES0,电脑端软件就会自动对模块进行升级了。

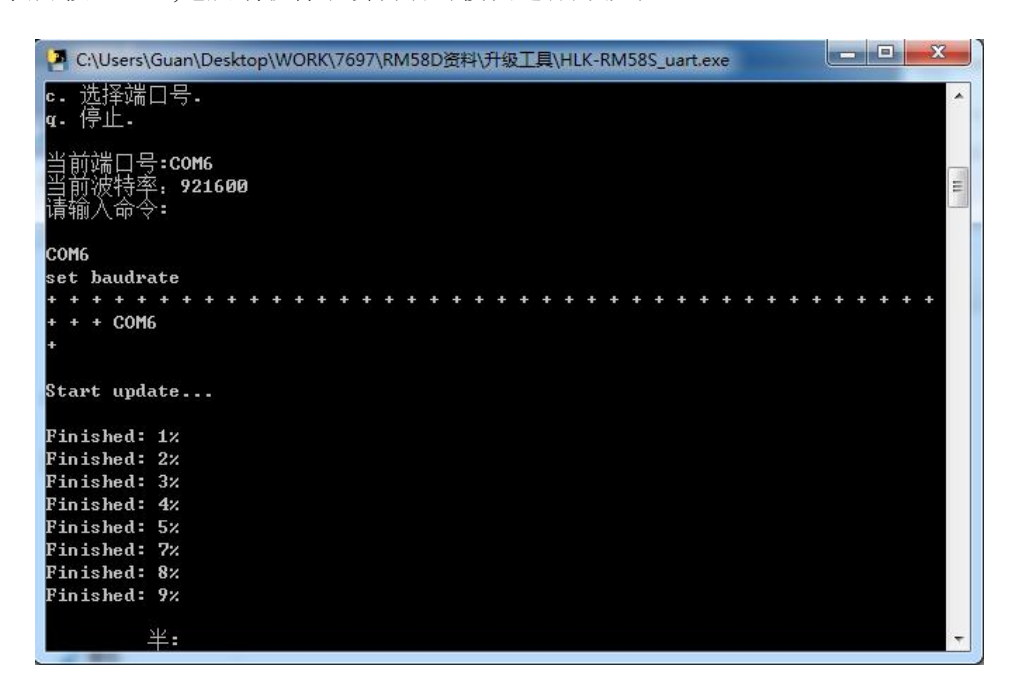

图 15 串口正在升级

#### 4.2 网络升级方法介绍

要实现模块的网络升级,首先需要通过 wifi 连接好模块,然后根据模块的 ip 进行数据的 传输升级。

#### 4.2.1 连接路由器

可以通过串口配置工具把需要升级的模块配置并连接上路由器,也可以使用 ap 模式。

#### 4.2.2 查找模块 ip

因为升级的时候需要输入模块的 ip,所以可以进入路由器里面查找模块对应的 ip,或者使用 HLK-RM58S\_Discover (网络搜索工具)在局域网内搜索模块对应的 ip.

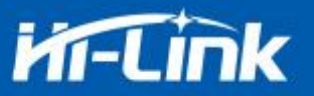

| MUM | IP             | MAC               | INFO                              | Discove |
|-----|----------------|-------------------|-----------------------------------|---------|
|     | 192.168.254.30 | 8C:88:2B:00:00:30 | HLK-RM58S(b.1.00.120180611182552) |         |
|     |                |                   |                                   |         |
|     |                |                   |                                   |         |
|     |                |                   |                                   |         |
|     |                |                   |                                   |         |

图 16 查找模块 ip

#### 4.2.3 程序升级

在软件 HLK-RM58S\_wifi.exe 上输入模块的 ip 地址, 然后回车:

| C:\Python27            | python.exe      |                 |                                                                                  |       |
|------------------------|-----------------|-----------------|----------------------------------------------------------------------------------|-------|
|                        | HLK-RM58S       | UPDATE          | TOOLS (2018-6-11)<br>Shenzhen Hi-Link ElectronicTechnology co<br>All Rights Rese | .,Ltd |
| <br>请输入模块的<br><b>_</b> | <b>ip</b> , 再输入 | <br>回车 <b>:</b> |                                                                                  |       |
|                        |                 |                 |                                                                                  |       |

图 17 打开升级界面

出现如图所示表示正在升级

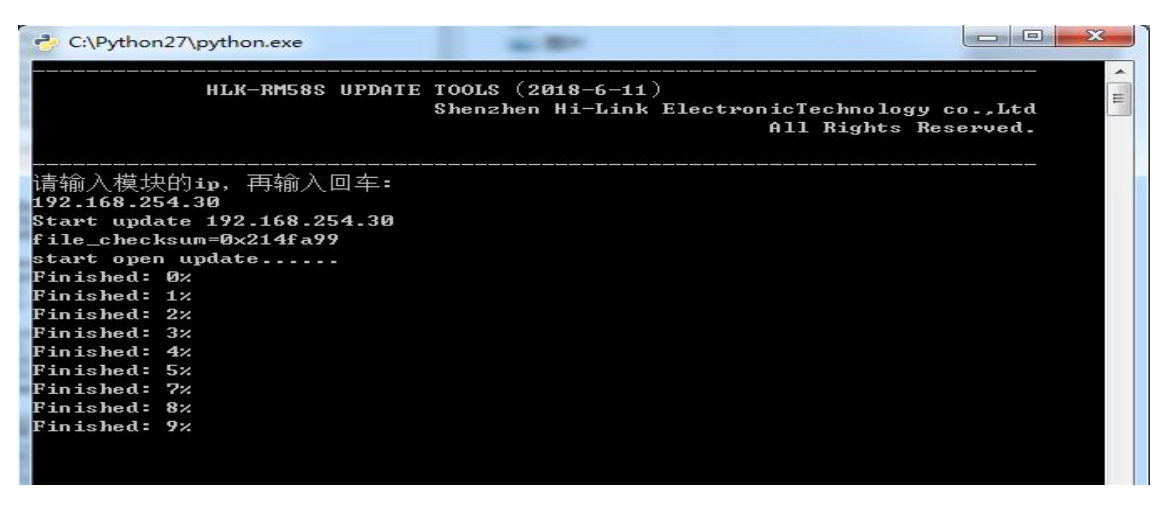

图 18 升级进行中

出现 Update finish!字样表示升级成功

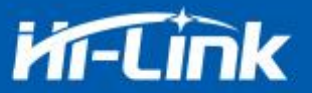

| 4  | C:\Python27\pyt | hon.exe | -       |         | 10 - Harrison of | -    |       | × |
|----|-----------------|---------|---------|---------|------------------|------|-------|---|
|    |                 |         |         | ##      |                  | ##   |       | - |
|    |                 |         | ***     | ###     |                  | ***  |       |   |
|    |                 |         | ***     | ****    |                  | **** |       |   |
|    |                 |         | ***     | ****    | *********        |      |       |   |
|    |                 | ****    | ******* | ******  | ##               | ***  |       |   |
|    |                 | ***     | ###     |         | ##               | ***  |       |   |
|    |                 |         | ***     |         | ## ##            |      | ***** |   |
|    |                 | ###     | ###     | ##      | ##               | ###  | ###   |   |
|    |                 | ###     | ###     | ****    | ##               | ##   | ###   |   |
|    |                 | ####    |         | ###     | ##               | ##   | ##    |   |
|    |                 | ###     |         | ****    | ##               | ##   | ##    |   |
|    |                 | ##      |         | ****    | ##               | ###  | ##    |   |
|    |                 | ##      |         | ***     | ## ###           |      | ##    |   |
|    |                 | ##      |         | ***     | *****            | ##   | ##    |   |
|    |                 | ***     |         |         | ******           | ***  | ***   |   |
|    |                 | *****   |         |         | ### 1            |      | ***   |   |
|    |                 |         |         | **** ** | 1                | 111  | ***   | = |
|    |                 | ##      |         |         | #1               |      | ***   |   |
|    |                 | ***     | ****    | ****    | ***              |      |       |   |
|    |                 | ***     | ##      | #       | ****             | +    | ***   |   |
|    |                 |         |         |         |                  |      |       |   |
|    |                 |         |         |         |                  |      |       |   |
| Up | date finish!    |         |         |         |                  |      |       |   |
|    |                 |         |         |         |                  |      |       |   |

图 19 升级完成

(如果电脑打开双网卡,可能不能升级,需要关闭一个网卡,如果是由安装虚拟机生成的 网卡,也需要关闭)

#### 5. 恢复出厂设置方法

长按底板上的 ESO 键 6 秒,即可进行恢复出厂设置。

#### 6. 蓝牙数据透传

蓝牙数据透传就是在蓝牙连接成功后,模块的会把从蓝牙接收到的数据从串口发送出去, 模块串口接收到的数据会从蓝牙发送出去。

模块蓝牙功能仅支持蓝牙 4.2.

测试蓝牙之前需要确认模块的软件版本是否打开了蓝牙功能,这里推荐的测试版本是 HLK-RM58S(b.1.00.120190126094409),如果不是这个版本,可以先升级模块到这个版本。

安装蓝牙手机端测试软件 HLK-BLE.apk,打开手机蓝牙功能,然后打开 app,会在 app 上 搜索到 HLK-BLE\_开头的蓝牙名称

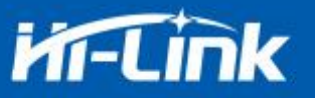

| 仅限紧急呼叫                                                                                                    | * *                                                                                    | \$?[                                                     | <b>h 💷)</b> 16:54                                 |
|----------------------------------------------------------------------------------------------------|----------------------------------------------------------------------------------------|----------------------------------------------------------|---------------------------------------------------|
|                                                                                                    | 设备                                                                                     | 列表                                                       |                                                   |
| HLK-BLE_<br>AE:4D:18:3<br>preParse:<br>020106030:5<br>postParse:<br>@Len = 02,<br>@Len = 03,<br>@Len = 00, | ADAE<br>8C:D6:40<br>3AA180D09484<br>@Type = 0x01 -<br>@Type = 0x03 -<br>@Type = 0x09 - | 06<br>> 06<br>> AA 18<br>> HLK-BLE_4DA                   | Rssi: -47<br>5F3444414<br>E                       |
| NULL<br>73:9C:6C:2<br>preParse: 02<br>postParse:<br>@Len = 02,<br>@Len = 0A,<br>F6                         | 23:92:22<br>2011A0AFF4C0<br>@Type = 0x01 -<br>@Type = 0xFF -                           | 010050118376<br>> 1A<br>> 4C 00 10 05 0                  | Rssi: -77<br>EF6<br>1 18 37 6E                    |
| NULL<br>08:C1:44:F<br>preParse:<br>1EFF06000<br>186266CA4<br>postParse:<br>@Len = 1E,<br>86 B3 B5 D8       | B:43:1E<br>109200277DA8<br>46348BDD7CC<br>@Type = 0xFF -:<br>8 F E4 00 E2 3/           | 6B3B5D88FE40<br>D<br>> 06 00 01 09 2<br>A 95 E1 86 26 60 | Rssi: -79<br>0E23A95E<br>0 02 77 DA<br>C A4 46 34 |
| 图 20                                                                                                    | 蓝牙搜                                                                                    | 索列表                                                      |                                                   |

然后选择最后一项

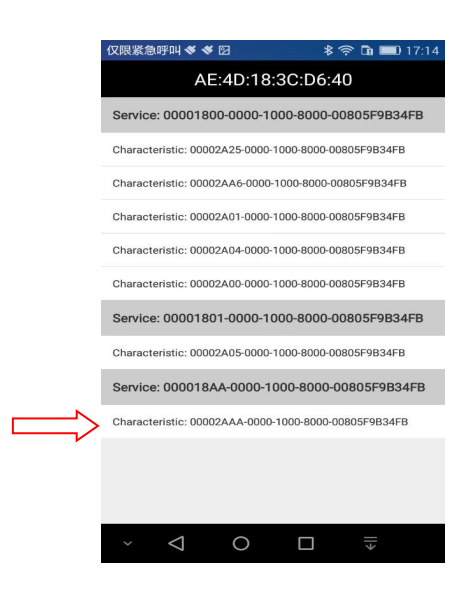

图 21 蓝牙属性列表

然后在发送框输入发送的数据,然后点击发送,会在串口上接收到数据,串口发送的数据 会在 app 上收到。

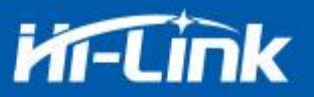

| SSCOM V5.13.1 串口/网络数据调试器,作者:大虾丁丁,26180  | 58@qq. 仅限紧急呼叫 <b> ؇</b> 🖸                                                           | * 🖏 🛜 🖬 💷 17:19                           |
|-----------------------------------------|-------------------------------------------------------------------------------------|-------------------------------------------|
| 通讯端口 串口设置 显示 发送 多字符串 小工具 帮助             | <sup>▲P(</sup> 123456789                                                            |                                           |
| 123456789                               |                                                                                     |                                           |
|                                         | 发送数据                                                                                | 清空LOG                                     |
|                                         | Time(ms): 100                                                                       | 自动发送                                      |
|                                         | 发送总长度: 9 成功: 9                                                                      | 失败: 0                                     |
|                                         | 通知(NOTIFY): 🦲                                                                       | 接收总长度: 14                                 |
|                                         | [17:19:02:449] Send succe<br>Length: 9<br>[17:19:04:613] Receive by<br>, Length: 14 | ess, Write: 123456789,<br>Notify:asdfasdf |
|                                         |                                                                                     |                                           |
|                                         | <b>吉」!   1</b> 2<br>氏、 #28寸!                                                        |                                           |
| ■ RTS I DTR 波特率: 115200 ■ asdfasdf      |                                                                                     |                                           |
| 为了更好地发展SSCOM软件<br>请您注册嘉立创P结尾客户          |                                                                                     |                                           |
| 【升级到SSCOM5.13.1】★PCB打样降至每款30元顺丰包邮! SMT则 | 片工程费                                                                                |                                           |
| www.daxia.com S:14 R:9 COM4 已打开         | 115200 × 🗸 O                                                                        |                                           |

图 22 蓝牙传输测试

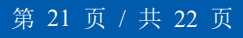

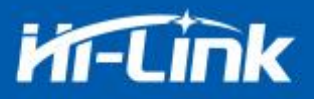

## 7. 附录 A 文档修订记录

| 版本号   | 修订范围                            | 日期 |
|-------|---------------------------------|----|
| V1.21 | 电源供电由 3.3v 改为 5v                |    |
| V1.22 | 增加升级功能说明                        |    |
|       | 增加 at 指令 netmode 的说明,更新串口配置工具图片 |    |
| V1.23 | 增加 wifi, socket 指示引脚说           |    |
|       | 增加一键配置说明,网页设置说明                 |    |
| V1.24 | 增加蓝牙使用说明                        |    |
| V1.25 | 增加蓝牙名称设置命令                      |    |
| V1.27 | 增加 5V 电平引脚                      |    |

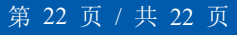